## Cara Menjalankan Program

## 1. Buka aplikasi Xampp Control Panel

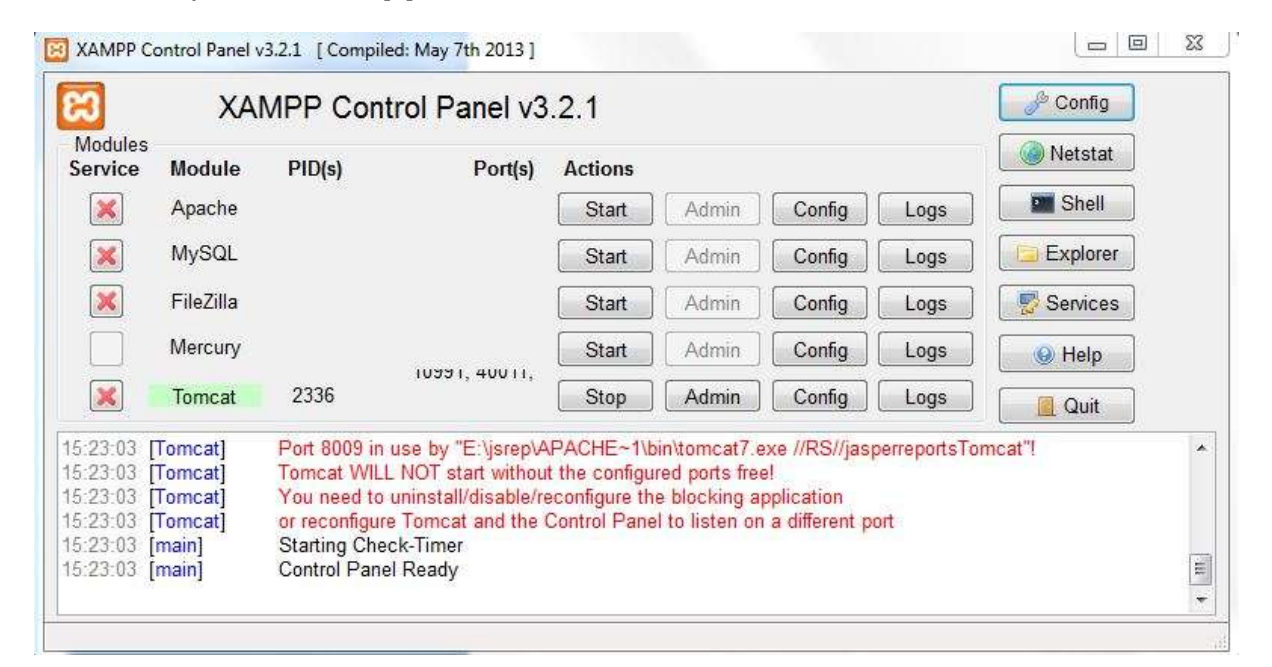

- 2. Klik Start apache
- 3. Klik Start Mysql
- 4. Buka Aplikasi Chrome
- 5. Ketik di Url localhost/sia.alfurqon

|  | SMK | ALFU                  | i akademik<br>IRQON                                                    |   |  |
|--|-----|-----------------------|------------------------------------------------------------------------|---|--|
|  |     |                       | Login                                                                  | - |  |
|  |     | - Second Second       |                                                                        |   |  |
|  |     | Rept Local Control of | a<br>Carl                                                              |   |  |
|  |     | 9                     | North 12 (21) (200 (A. Turan)<br>Skieges American)<br>Francest In Visa |   |  |

- 6. Masukkan Username dan Password
- 7. Pada **Halaman Utama** sudah tersedia **Menu** sesuai Hak akses **User** yang **Login**